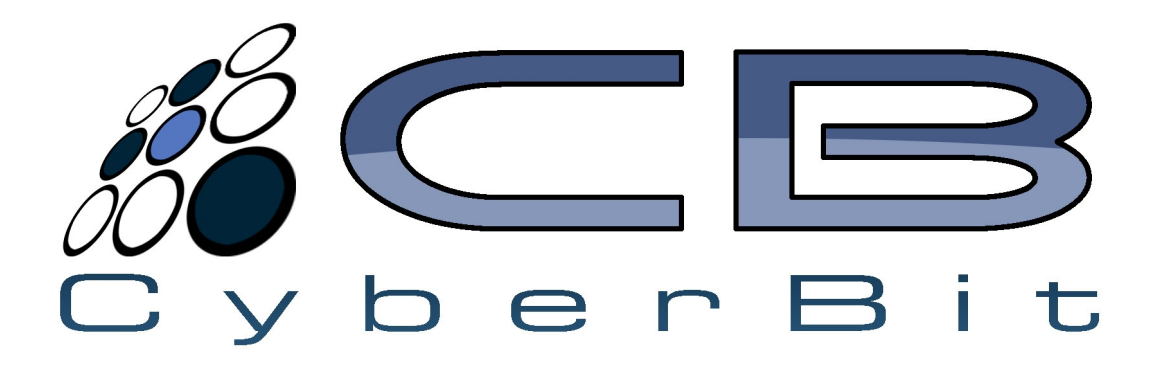

Cyberbit A/S Development Resource Guide – Secure Payment Form V2 Internet Merchant Payment Solution

## **Change Register**

| Version | Description            | Author           | Date       |
|---------|------------------------|------------------|------------|
| V 1.0   | Document Created       | Jimmi Kristensen | 23-01-2008 |
| V 1.1   | Document Update        | Jimmi Kristensen | 01-09-2009 |
| V 1.2   | Updated parameter list | Jimmi Kristensen | 12-10-2009 |

### **Contact Details**

| General Product Support       | support@cyberbit.eu<br>Phone: +45 7027 0585 |
|-------------------------------|---------------------------------------------|
| Technical Support / Questions | support@cyberbit.eu<br>Phone: +45 7027 0585 |

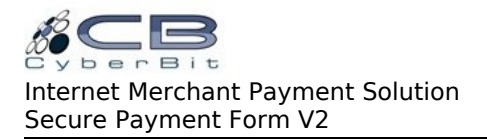

# **Table of Contents**

| 1 Introduction4                     |
|-------------------------------------|
| <u>1.1 Requirements4</u>            |
| 2 Sending Transactions              |
| 2.1 Implementing the Methods        |
| 2.2 Callback from Payment Gateway9  |
| 2.3 Validating Transaction Data     |
| 2.4 Finishing the Payment Process   |
| <u>3 Transaction Status Codes12</u> |
| 4 State Codes13                     |
| 5 PHP Code Example                  |
| 6 XML Example                       |

### 1 Introduction

Cyberbit's Secure Payment Form (SPF) is an easily integrated solution, which permits secure and trusted transactions over the Internet. The following document describes how to integrate the payment solution into a merchant's website. The document will guide a developer through the integration process required to use Cyberbit's Secure Payment Form. To make the integration even easier, this guide also provides code examples for the various development requirements.

Secure connectivity is obtained over the Internet by establishing an SSL encrypted connection between the merchant's website and the Cyberbit Payment Gateway. To integrate a merchant's website with Cyberbit using the SPF, a developer must be able to provide client side security for receiving information. This is done by connecting to Cyberbit using the HTTPS protocol so as to pass this information using SSL.

This document provides information on how to implement the following e-commerce transaction types:

- Authorization Only.
- Authorization and Capture.

### 1.1 Requirements

Before the merchant will be able to start testing, a few things have to be in place. The merchant must have received a test account with the following information:

| MerchantId   | Unique ID assigned to merchants.                                              |
|--------------|-------------------------------------------------------------------------------|
| Password     | Password used to login to the payment gateway backend.                        |
| Secret Code  | Unique code sent with every transaction.                                      |
| Hashing Code | Secret hashing code used to validate transaction data. This code must only be |
|              | known by the merchant and Cyberbit A/S.                                       |

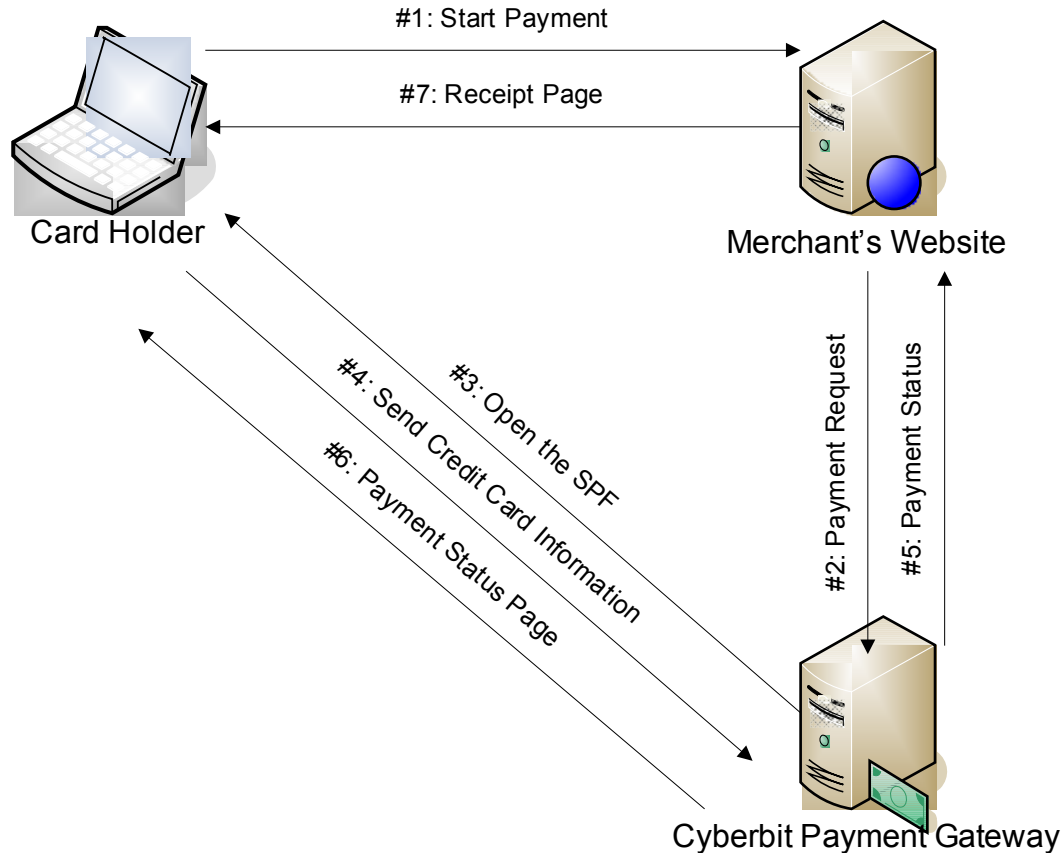

The diagram above shows the payment process when using Cyberbit's SPF.

- 1. When the cardholder have selected the goods he/she wants to buy and have filled a form, on merchant's website, stating his/hers name, address, shipping info, etc., the cardholder presses a link/button to start the payment.
- 2. Merchant's website opens a payment window linked to Cyberbit's SPF. For further details see the chapter "Implementing the Methods".
- 3. The cardholder is presented with the SPF located on a Cyberbit web server.
- **4.** The cardholder fills the SPF with the needed credit card information, and sends payment information to Cyberbit's Payment Gateway.
- 5. Payment status is sent to the merchant's web server to ensure that the transaction/order is registered at the merchant's website. For further details please see the chapter "Callback from the Payment Gateway".
- 6. A payment status is sent back to the cardholder, this status page displays if the transaction was a success.
- 7. Cardholder is directed back to merchant's website to get his/hers receipt.

## 2 Sending Transactions

This chapter will describe the procedures and parameters to send the different types of transactions to the SPF. All transactions will be made through a HTTPS POST as described below.

Format Values Key:

A = Alphabetical (a-z, A-Z)

N = Numeric (0-9)

AN = Alpha-Numeric (a-z, A-Z, 0-9)

URL = Uniform Resource Locator

Presence Values Key:

R = Required

O = Optional

C = Conditional

| Parameter Name     | Format   | Presence | Description                                            |
|--------------------|----------|----------|--------------------------------------------------------|
| TransType          | N(3)     | R        | 1 = Authorize only                                     |
|                    |          |          | 3 = Authorize and Capture                              |
|                    |          |          | 259 = Recurring Transaction                            |
| Secret             | A(40)    | R        | Transaction secret provided by Cyberbit A/S            |
| AcceptURL          | URL      | R        | URL to return the customer to when a                   |
|                    |          |          | successful transaction have been made. To see          |
|                    |          |          | an example of an accept page written in PHP,           |
|                    |          |          | go to "PHP code example".                              |
| MerchantId         | AN(10)   | R        | Merchant ID provided by Cyberbit A/S                   |
| InternalOrderID    | AN(22)   | С        | Order ID supplied by the merchant.                     |
|                    |          |          | If the <b>Terminal</b> parameter is set this parameter |
|                    |          |          | is ignored and does not have to be set.                |
| CurrencyCode       | N(3)     | R        | Currency code according to ISO-4217                    |
| AmountCleared      | N(11)    | R        | Total amount of purchase. Amount is given in           |
|                    |          |          | the smallest amount (Example: if the currency is       |
|                    |          |          | USD then an amount of 100 will be equal to 1           |
|                    |          | _        | Dollar)                                                |
| Terminal           | Terminal | 0        | If Terminal is set the Cyberbit Payment                |
|                    |          |          | Gateway will automatically generate an order id        |
|                    |          |          | for the order being processed. This means              |
|                    |          |          | instead of using an order 1d generated by the          |
|                    |          |          | merchant the Payment Gateway will generate an          |
|                    |          |          | order id and return this id to the caliback URL        |
|                    |          |          | and the accept UKL.                                    |
|                    |          |          | If the Terminal parameter is set the OrderId           |
|                    |          |          | parameter will be ignored and can be left out          |
|                    |          |          | parameter will be ignored and can be left out.         |
|                    |          |          | If you need this functionality set this value to       |
|                    |          |          | "Terminal".                                            |
| OwnerEmail         | AN(100)  | С        | Cardholder's email address                             |
| OwnerAddress       | AN(50)   | С        | Cardholder's address                                   |
| OwnerAddressNumber | N(20)    | С        | Cardholder's address number                            |
| OwnerCity          | AN(50)   | С        | Cardholder's city                                      |
| OwnerCountry       | A(2)     | С        | ISO-3166-1 alpha-2 code of the cardholder              |
|                    |          |          | country (Example: if the cardholder is from the        |

|                       |           |   | United Kingdom the con                                                                                                    | untry code will be GB)                              |
|-----------------------|-----------|---|----------------------------------------------------------------------------------------------------|-----------------------------------------------------|
| OwnerState            | A(2)      | С | Cardholder's state, for a<br>"State Codes"                                                                                                    | list of valid states see                            |
| OwnerFirstName        | A(20)     | R | Cardholder's first name                                                                                                    |                                                     |
| OwnerLastName         | A(20)     | R | Cardholder's last name                                                                                                    |                                                     |
| OwnerZIP              | AN(10)    | С | Cardholder's ZIP/Postal                                                                                                    | code                                                |
| OwnerPhone            | AN(20)    | С | Cardholder's phone nun                                                                                                    | nber                                                |
| OwnerDayOfBirth       | N(2)      | С | Cardholder's day of birt                                                                                                    | h (DD)                                              |
| OwnerMonthOfBirth     | N(2)      | С | Cardholder's month of l                                                                                                    | oirth (MM)                                          |
| OwnerYearOfBirth      | N(4)      | С | Cardholder's year of bir                                                                                                    | th (YYYY)                                           |
| ShippingFirstName     | A(20)     | 0 | First name of the person                                                                                                    | who receives the goods                              |
| ShippingLastName      | A(20)     | 0 | Last name of the person                                                                                                    | who receives the goods                              |
| ShippingAddress       | AN(50)    | 0 | The shipping address                                                                                                    |                                                     |
| ShippingAddressNumber | N(20)     | 0 | The house number of th                                                                                                    | e shipping address                                  |
| ShippingCity          | AN(50)    | 0 | The shipping city                                                                                                    |                                                     |
| ShippingCountry       | A(2)      | 0 | ISO-3166-1 alpha-2 cod                                                                                                    | le of the shipping                                  |
|                       |           |   | country (Example: if the<br>United Kingdom the con                                                                                                    | e shipping country is the<br>untry code will be GB) |
| ShippingState         | A(2)      | 0 | Shipping state, for a list<br>"State Codes"                                                                                                    | of valid states see                                 |
| ShippingZIP           | AN(10)    | 0 | The shipping ZIP/Postal                                                                                                    | l code                                              |
| ShippingEmail         | AN(100)   | 0 | The E-Mail of the perso<br>goods                                                                                                    | n who receives the                                  |
| ShippingPhone         | AN(20)    | 0 | The phone number of th                                                                                                    | e person who receives                               |
| empping: none         | 111 ((20) | Ŭ | the goods                                                                                                    | e person (inc receives                              |
| CreditCardType        | A(10)     | 0 | This is the type of credit<br>cardholder.<br>Valid Options:                                                                                                    | t card selected by the                              |
|                       |           |   | Ontion                                                                                                    | Description                                         |
|                       |           |   | Visa                                                                                                    | Visa                                                |
|                       |           |   | Visaelec                                                                                                    | Visa Electron                                       |
|                       |           |   | Mostoroord                                                                                                    | MostorCord                                          |
|                       |           |   | Mastro                                                                                                    | Maggiro                                             |
|                       |           |   | Amor                                                                                                    | American Eveness                                    |
|                       |           |   | Amex D: L L                                                                                                    | American Express                                    |
|                       |           |   | Dinersciub                                                                                                    | Diners Club                                         |
|                       |           |   | Discover                                                                                                    | Discover                                            |
|                       |           |   | Jcb                                                                                                    | JCB                                                 |
|                       |           |   | Solo                                                                                                    | Solo                                                |
|                       |           |   | Bleue                                                                                                    | Bleue                                               |
|                       |           |   | Visadan                                                                                                    | Visa/Dankort                                        |
|                       |           |   | Edankort                                                                                                    | eDankort                                            |
|                       |           |   | Elv                                                                                                    | ELV                                                 |
|                       |           |   | Giropay                                                                                                    | GiroPay                                             |
| Hash                  | AN(40)    | R | To be sure the that the transaction data is not<br>altered, a SHA1 hash has to be generated and<br>sent to the Payment Gateway. Please look at par<br>2.3 Validating Data to see how this is done. |                                                     |
| SubscriptionID        | N(11)     | С | Subscription ID used wittransactions.<br>The subscription ID is a                                                                                                    | ssigned when creating a                             |

| new subscription.                                                                              |
|------------------------------------------------------------------------------------------------|
| To know more about recurring transaction read<br>the manual (Cyberbit User Manual - Recurring) |

The parameters above are the only data required to make a transactions. The parameters below are all optional, and will be shown on the SPF. The table below shows the fields that should be sent in the POST message to display order information to the customer. An example of this is shown in the part 2.1 of this chapter. Examples can also be found in the examples.html you have received together with this manual.

| Parameter Name | Format | Presence | Description                                                                                                    |
|----------------|--------|----------|----------------------------------------------------------------------------------------------------|
| Header         |        | 0        | The header fields to show in the SPF.                                                                                                    |
| Orderline1     |        | 0        | The first order line to be shown. There can be as<br>many order lines as desired by incrementing the<br>number by one for every order line. |
| Shipping       |        | 0        | This field allows you to display shipping costs.                                                                                            |
| Total          |        | 0        | This field allows you to show to total amount to                                                                                            |
|                |        |          | the customer.                                                                                                    |

### 2.1 Implementing the Methods

An authorize or an authorize/capture request is made by sending a HTTPS POST to the Cyberbit Payment Gateway.

The Cyberbit Payment Gateway is accessible through the following URL: Test Environment: (URL will be given to you upon account creation) Live Environment: (URL will be given to you upon account creation)

Below is a code example of how to make the HTTPS POST and start the SPF.

First, prepare the POST. Below is an example on how a POST could look like. The example can also be found in the example.html:

| <pre><form action="https://test.xxxxx.xx/xxxx.php" method="POST"></form></pre>                                               |               |                                                                        |  |  |
|----------------------------------------------------------------------------------------------------|---------------|------------------------------------------------------------------------|--|--|
| <input< td=""><td>type="hidden"</td><td>value="1" name="transtype"&gt;</td></input<>                                         | type="hidden" | value="1" name="transtype">                                            |  |  |
| <input< td=""><td>type="hidden"</td><td>value="sdf6a6yr3f3df33" name="secret"&gt;</td></input<>                              | type="hidden" | value="sdf6a6yr3f3df33" name="secret">                                 |  |  |
| <input< td=""><td>type="hidden"</td><td>value="https://www.cyberbit.eu/bjarne test/accept.php"</td></input<>                 | type="hidden" | value="https://www.cyberbit.eu/bjarne test/accept.php"                 |  |  |
| name="acceptur                                                                                                    | 1">           | _                                                                      |  |  |
| <input< td=""><td>type="hidden"</td><td>value="CyberTest" name="merchantid"&gt;</td></input<>                                | type="hidden" | value="CyberTest" name="merchantid">                                   |  |  |
| <input< td=""><td>type="hidden"</td><td>value="test3" name="InternalorderId"&gt;</td></input<>                               | type="hidden" | value="test3" name="InternalorderId">                                  |  |  |
| <input< td=""><td>type="hidden"</td><td>value="978" name="currencycode"&gt;</td></input<>                                    | type="hidden" | value="978" name="currencycode">                                       |  |  |
| <input< td=""><td>type="hidden"</td><td>value="100" name="amountcleared"&gt;</td></input<>                                   | type="hidden" | value="100" name="amountcleared">                                      |  |  |
| <input< td=""><td>type="hidden"</td><td>value="28006f49d5ffc3a60adbe4898594e749ee34b055"</td></input<>                       | type="hidden" | value="28006f49d5ffc3a60adbe4898594e749ee34b055"                       |  |  |
| name="hash">                                                                                                    |               |                                                                        |  |  |
| <input< td=""><td>type="hidden"</td><td>value="cardholder@email.com" name="owneremail"&gt;</td></input<>                     | type="hidden" | value="cardholder@email.com" name="owneremail">                        |  |  |
| <input< td=""><td>type="hidden"</td><td>value="some street" name="owneraddress"&gt;</td></input<>                            | type="hidden" | value="some street" name="owneraddress">                               |  |  |
| <input< td=""><td>type="hidden"</td><td>value="123" name="owneraddressnumber"&gt;</td></input<>                              | type="hidden" | value="123" name="owneraddressnumber">                                 |  |  |
| <input< td=""><td>type="hidden"</td><td>value="London" name="ownercity"&gt;</td></input<>                                    | type="hidden" | value="London" name="ownercity">                                       |  |  |
| <input< td=""><td>type="hidden"</td><td>value="00" name="ownerstate"&gt;</td></input<>                                       | type="hidden" | value="00" name="ownerstate">                                          |  |  |
| <input< td=""><td>type="hidden"</td><td>value="GB" name="ownercountry"&gt;</td></input<>                                     | type="hidden" | value="GB" name="ownercountry">                                        |  |  |
| <input< td=""><td>type="hidden"</td><td>value="Larry" name="ownerfirstname"&gt;</td></input<>                                | type="hidden" | value="Larry" name="ownerfirstname">                                   |  |  |
| <input< td=""><td>type="hidden"</td><td>value="Smith" name="ownerlastname"&gt;</td></input<>                                 | type="hidden" | value="Smith" name="ownerlastname">                                    |  |  |
| <input< td=""><td>type="hidden"</td><td>value="123456" name="ownerzip"&gt;</td></input<>                                     | type="hidden" | value="123456" name="ownerzip">                                        |  |  |
| <input< td=""><td>type="hidden"</td><td>value="+442154856354" name="ownerphone"&gt;</td></input<>                            | type="hidden" | value="+442154856354" name="ownerphone">                               |  |  |
| <input< td=""><td>type="hidden"</td><td><pre>value='"Item Number";"Item Description";"Amount";"Price"'</pre></td></input<>   | type="hidden" | <pre>value='"Item Number";"Item Description";"Amount";"Price"'</pre>   |  |  |
| name="header">                                                                                                    |               |                                                                        |  |  |
| <input< td=""><td>type="hidden"</td><td><pre>value='"1";"Blue car";"1";"1.000,00"' name="orderline1"&gt;</pre></td></input<> | type="hidden" | <pre>value='"1";"Blue car";"1";"1.000,00"' name="orderline1"&gt;</pre> |  |  |
| <input< td=""><td>type="hidden"</td><td>value='"2";"Red bike";"2";"250,00"' name="orderline2"&gt;</td></input<>              | type="hidden" | value='"2";"Red bike";"2";"250,00"' name="orderline2">                 |  |  |
| <input< td=""><td>type="hidden"</td><td>value='"Shipping";"150,00"' name="shipping"&gt;</td></input<>                        | type="hidden" | value='"Shipping";"150,00"' name="shipping">                           |  |  |
| <input< td=""><td>type="hidden"</td><td>value='"Total";"1.650,00"' name="total"&gt;</td></input<>                            | type="hidden" | value='"Total";"1.650,00"' name="total">                               |  |  |

```
<input type="submit" value="Make Payment">
</form>
```

The example above will create a payment form with the above details. Notice the "header", "orderlineX", "shipping" and "total" fields. These fields will generate a table containing the order information which will be shown on the SPF if enabled. The example above will create an order information table like the one below.

| ltern Number | Item Description | Amount | Price    |
|--------------|------------------|--------|----------|
| 1            | Blue car         | 1      | 1.000,00 |
| 2            | Red bike         | 2      | 250,00   |
| Shipping     |                  |        | 150,00   |
| Total        |                  |        | 1.650.00 |

### 2.2 Callback from Payment Gateway

After every transaction the merchant will receive a **POST** message with status of the transaction. This **POST** will be sent to the callback URL defined by the merchant. The merchant's callback page will receive four callback parameters:

| Parameter Name | Description                                                       |
|----------------|-------------------------------------------------------------------|
| Fingerprint    | The SHA1 hash of the transaction, see "Validating Transaction     |
|                | Data" for further details.                                        |
| Xml            | Will return all data sent by the merchant's website to Cyberbit's |
|                | Payment Gateway in XML format. Besides data from the              |
|                | merchant's website, this XML will also hold the transaction data  |
|                | from the Payment Gateway.                                         |
|                |                                                                   |
|                | To see an example of a returned XML message, see the chapter      |
|                | "XML Example".                                                    |

The purpose of the callback message is to inform the merchant's website of the transaction status. The callback message is sent promptly after a transaction have been made, in this way the merchant's website will be able to acknowledge a transaction, even though the cardholder might close the SPF immediately after a transaction have been made and therefore not getting a receipt from the merchant's receipt page.

#### **Important:**

It is important that the merchant acknowledges the transaction on the callback URL instead of on the accept URL. The reason to this is that the cardholder might close the SPF immediately after a transaction have been made, and therefore never reach the accept page. If this is the case and the merchant only acknowledges a successful transaction on the accept page, the money will be drawn from the cardholder's bank account, but the merchant will never register the transaction, and therefore will never send the goods. If the transaction is acknowledged on the callback page the merchant will always be able to acknowledge a transaction, even though the SPF is closed by the cardholder. All errors that may happen in a transaction will also be returned to the callback URL. In this way the merchant is able to log the error message returned by the Payment Gateway.

#### 2.3 Validating Transaction Data

When the account information is received you will receive a unique hashing key along with your other account information. This key is used in the data validation process to make sure the data has not been altered in any way.

#### Hashing before the transaction is sent:

Before a transaction is sent to the payment gateway a hash has to be generated to make sure that the data has not been altered. When this hash has been generated it is sent in the post along with the other required information.

The following fields are used to create the hash value: MerchantId + Transtype + InternalOrderId + Currency + Amount + SubscriptionId + HashKey

Example: MerchantId = CyberTest Transtype = 1 InternalOrderId = test1 Currency = 978Amount = 100SubscriptionId = HashCode = 123

String = CyberTest1test1978100123 Hash = sha1(CyberTest1test1978100123) Hash = bdfcd17a913e26b1966539d76c748b6c8ca08af9

#### Validating data sent to the accept page:

It is also possible to validate the data sent to the accept page, and example is provided below.

Statuscode + Statustext + OrderId + Time + HashKey

Statuscode = 000 Statustext = Success From Processer Order Id = test1 Time = 20080125153955 HashCode = 123

String = 000Success From Processertest120080125153955123 Hash = sha1(000Success From Processertest120080125153955123) Hash = ac7a7f4503180f226260377406c19e5bc8f9f3c5

#### Validating data sent to the callback URL:

It is very important that the data sent to the callback URL is validated to ensure that the transaction result is coming from the Payment Gateway and have not been altered. If the hash is NOT validated

anybody knowing the callback URL and what the data sent to it looks like could forge a false transaction result and maybe fooling the system to think that a valid transaction has been made.

Only the XML containing the transaction data and the fingerprint is sent to the callback URL. To validate if the data is valid, first generate a hash our of the XML and your unique hashing key:

Sha1(XML + HashKey)

And hold the resulting SHA1 hashing value up against the fingerprint. If those two values matches, then the data is valid.

Below is an example if the SHA1 creation written in PHP:

```
$fingerprint = sha1($xml.$hashkey);
```

Note that the unique key is in the end of the XML message. When the SHA1 hashing has been made, compare this value to the value received in the fingerprint parameter of the callback message.

IMPORTANT: The unique key is only known by Cyberbit A/S and the merchant; make sure the key is never shown on the merchant's website.

#### 2.4 Finishing the Payment Process

When a successful transaction has been made, the cardholder will be directed back to the merchant's website. Because of the cross-domain policies in the mozilla browser, the merchant's accept page will be shown in the payment window. Because of this it is recommended that the merchant's accept page takes the parameters from the POST given to the accept page, send the data to a receipt page on the merchant's website and closes the payment window. In this way the cardholder will be directed back to the merchant's website showing a receipt page. For a PHP example of a possible accept page, see "PHP Code Example".

For a complete "Copy/Paste" example of the entire payment process written in PHP see "PHP Code Example".

# 3 Transaction Status Codes

| -1       In correct Matching Code         -2       Couldn't select MySQL Server         -3       Couldn't select MySQL Database         -5       TransType not valid         -8       No Authorization to Capture         -9       Capture To Refund         -10       No Capture To Refund         -11       Refund Error         -12       Duplicated OrderID         -13       Invalid Credit Card Number         -14       Too Many transactions from the same card within 24 hours         -15       Amount cleared exceeds the max tacket price         000       Status Code Text         011       Resing or mong two.         022       No Capture To Restricted Price         033       No Cestring URL Specified         044       Wrong or Empty SecretCode         055       No Consensing Available         066       Access Errori Restricted by Io-Address.         0701       Illegal characters in InputField         0708       Owner/Country is not valid. Should have a compatible ISO 3166 Value         071       Illegal Characters in Layopterid use. HTP_POST instead         072       Owner/State is not valid. Hint use OD for outsite USA/Canada.         073       Tore Honcessor <t< th=""><th>Status Codes</th><th>Status Text</th></t<>                                                                                                    | Status Codes | Status Text                                                                           |
|----------------------------------------------------------------------------------------------------|--------------|---------------------------------------------------------------------------------------|
| -2       Couldn't connect to MySQL Server         -3       TransType not valid         -4       No Authorization to Capture         -9       Capture Tro         -10       No Capture To Refund         -11       Refund Error         -12       Duplicated Order10         -13       Invelid Credit Card Number         -14       Too Many transactions from the same card within 24 hours         -15       Too much money cleared from the same card within 24 hours         -16       Amount cleared exceeds the max ticket price         000       Status Code Text         001       Messing or wrong Merchantid         002       Redirection not active         003       No Clearing URL specified         004       Wrong or Empty SecretCode         005       Access Errorl Restricted by Ip-Address.         006       Access Errorl Restricted by Ip-Address.         007       TransType are resupported by this Clearing-Gateway         008       TransType are resupported by the solution active acompatible ISO 3166 Value         009       TransType are resupported by the solution active.         011       HTTP GET are not supported vare. Critical Error.         012       OwnerState is not validi. Hintuse OO for vastris USA/Canada.                                                                                                    | -1           | In correct Matching Code                                                              |
| -3       Couldn't select MySQL Database         -5       TransType not valid         -8       No Authorization to Capture         -9       Capture Tor Refund         -10       No Capture To Refund         -11       Refund Error         -12       Duplicated OrderID         -13       Tavaild Credit Card Number         -14       Too Many transactions from the same card within 24 hours         -15       Amount cleared exceeds the max ticket price         000       Status Code Text         001       Status Code Text         002       Rediraction not active         003       No Cicenny UL, specified         004       Wrong or Empty SecretCode         005       Access Errorl Restricted by Ip-Address.         006       Access Errorl Restricted by Up-Address.         007       Illegal characters in InouFrield         008       OwnerCountry is not valid. Should have a compatible ISO 3166 Value         009       TransType are not supported by this Clearing-Gateway         010       Error From Processor         011       HTTP_GET are not supported use. HTTP_POST instead         012       OwnerState is not valid. Hint use OO for outsite USA/Canada.         013       Error in our Peri-Gateway Sof                                                                                                    | -2           | Couldn't connect to MySQL Server                                                      |
| -5       TransType not valid         -8       No Authorization to Capture         -9       Capture To Refund         -10       No Capture To Refund         -11       Refund Error         -12       Duplicated OrderID         -13       Invalid Credit Card Number         -14       Too Mury transactions from the same card within 24 hours         -15       Too much money cleared from the same card within 24 hours         -16       Amount Cleared exceeds the max ticket price         000       Status Code Text         001       Mesian or wrong MerchantId         002       Redirection not active         003       No Clearing URL specified         004       Wrong or Ernpt SecretCode         005       Access Errori Restricted by Ip-Address.         006       Access Errori Restricted by Up-Address.         007       The Processord         008       Access Errori Restricted by Up-Address.         019       The Processord         011       HTIP GET are not supported use. HTIP. POST Instead         012       OwnerState is not valid. Hint use Oor outsite USA/Canada.         013       Error in our Peri-Gateway Software. Critical Error.         014       Your are currently not. Online Errot.                                                                                                    | -3           | Couldn't select MySQL Database                                                        |
| -8         No Authorization to Capture           -9         Capture Fror           -10         No Capture To Refund           -11         Refund Error           -12         Duplicated OrderD           -13         Invalid Credit Card Number           -14         Too Many transactions from the same card within 24 hours           -15         Too much money cleared from the same card within 24 hours           -16         Amount cleared exceeds the max ticket price           000         Status Code Text           001         Missing or wrong Merchartld           002         Redirection not active           003         No Clearing URL specified           004         Wrong or Empty SecretCode           005         No Processing Available.           006         Access Errorl Restricted by Ip-Address.           007         Illegal characters in InputField           008         OwnerCountry is not valid. Should have a compatible ISO 3166 Value           011         HTTP. OET are not supported use. HTTP POST instead           012         OwnerState is not valid. Hint use OO for outsite USA/Canada.           013         Error in our Perf-Gateway Software. Critical Error.           014         Your are currently not Online           015                                                                                                    | -5           | TransType not valid                                                                   |
| -9         Capture Error           -10         No Capture To Refund           -11         Refund Error           -12         Duplicated OrderID           -13         Invalid Credit Card Number           -14         Too Many transactions from the same card within 24 hours           -15         Too much money cleared from the same card within 24 hours           -16         Amount Cleared exceeds the max ticket price           000         Status Code Text           001         Missing or wrong MerchantId           002         Redirection not active           003         No Clearing URL specified           004         Wrong or Empty SecretCode           005         No Processing Available.           006         Access Errort Restricted by Ip-Address.           007         Illegal characters in InpuField           008         OwnerCountry is not valid. Should have a compatible ISO 3166 Value           009         TransType are not supported by this Clearing-Gateway           010         Error From Processor           011         HTP_CET are not supported use. HTP. POST instead           012         OwnerState is not valid. Hint use OO for outset USA/Canada.           013         Error in our Peri-Geteway Software. Circlical Error.           <                                                                                             | -8           | No Authorization to Capture                                                           |
| -10       No Capture To Refund         -11       Refund Error         -12       Duplicated OrderD         -13       Tovality Credit Card Number         -14       Too Many transactions from the same card within 24 hours         -15       Too much money cleared from the same card within 24 hours         -16       Amount cleared exceeds the max ticket price         000       Status Code Text         001       Missing or wrong Merchantd         002       Redirection not active         003       No Clearing URL specified         004       Wrong or Empty SecretCode         005       No Processing Avalable.         006       Conserventry is not valid. Should have a compatible ISO 3166 Value         007       Illegal characters in InputField         008       Owner-Country is not valid. Should have a compatible ISO 3166 Value         010       Error in Orn Processon         011       HTTP_CET are not supported by this Clearing-Gateway         012       Owner-State is not valid. Hint use Of or outsite USA/Canada.         013       Error in our Perf-Gateway Software. Critical Error.         014       Your are currently not Online         015       The AmountCleared should be at least 100 !!         016       Hello Im Online PH                                                                                                    | -9           | Capture Error                                                                         |
| -11       Refund Error         -12       Duplicated OrderID         -13       Invalid Credit Card Number         -14       Too Many transactions from the same card within 24 hours         -15       Too much money cleared from the same card within 24 hours         -16       Amount cleared exceeds the max ticket price         000       Status Code Text         001       Missing or wrong Merchantld         002       Redirection not active         003       No Clearing URL specified         004       Wrong or Empty SecretCode         005       No Processing Available.         006       Access Errort Restricted by Ip-Address.         007       Illegal characters in InputField         008       OwnerCountry is not valid. Should have a compatible ISO 3166 Value         009       TransType are not supported use. HTTP_POST instead         010       Error From Processor         011       HTG Cleare not supported use. HTTP_POST instead         012       OwnerState is not valid. Hint use OO for outsite US/Canada.         013       Error in our Peri-Gateway Software. Critical Error.         014       Your are currently not Online         015       The AmountCleared should be at least 100 !!         016       Hello I'm Online PHP.                                                                                                    | -10          | No Capture To Refund                                                                  |
| -12       Duplicated OrderID         -13       Tivald Credit Card Number         -14       Too Many transactions from the same card within 24 hours         -15       Too much money cleared from the same card within 24 hours         -16       Amount cleared exceeds the max ticket price         000       Status Code Text         001       Missing or wrong Merchantld         002       Redirection not active         003       No Clearing URL specified         004       Wrong Or Empty SecretCode         005       No Processing Available.         006       Access Errorl Restricted by Ip-Address.         007       Illegal characters in InputField         008       OwnerCountry is not valid. Should have a compatible ISO 3166 Value         009       TransType are not supported use. HTTP. POST Instead         011       HTTP. GET are not supported use. HTTP. POST instead         012       OwnerState is not valid. Hint use Of Or outsite USA(Canada.         013       Error in our Part-Gateway Software. Critical Error.         014       Your are currently not Online         015       The AmountCleared should be at least 100 !!         016       Hello I'm Online Perl.         017       Hello I'm Online Perl.         018       Cashs                                                                                                    | -11          | Refund Error                                                                          |
| -13       Invalid Credit Card Number         -14       Too Mary transactions from the same card within 24 hours         -15       Too much money cleared from the same card within 24 hours         -16       Amount cleared exceeds the max ticket price         000       Status Code Text         001       Missing or wrong Merchantid         002       Redirection not active         003       No Clearing URL specified         004       Wrong or Empty SecretCode         005       No Processing Available.         006       Access Emort Restricted by Ip-Address.         007       Illegal characters in InputField         008       OwnerCountry is not valid. Should have a compatible ISO 3166 Value         009       Transfrype are not supported by this Clearing-Gateway         010       Error From Processor         011       HTTP_GET are not supported use. HTTP_POST instead         012       OwnerState Is not valid. Hint use OD for outste USA/Canada.         013       Error in our Peri-Gateway Software. Critical Error.         014       You are currently not Online         015       The AmountCleared should be at least 100 !!         016       Helio I'm Online Peri.         017       Helio I'm Online Peri.         018       Cash                                                                                                    | -12          | Duplicated OrderID                                                                    |
| -14       Too Many transactions from the same card within 24 hours         -15       Too much money cleared from the same card within 24 hours         -16       Amount cleared exceeds the max ticket price         000       Status Code Text         001       Missing or wrong Merchantld         002       Redirection not active         003       No Clearing URL specified         004       Wrong or Empty SecretCode         005       No Processing Available.         006       Access Errorl Restricted by Ip-Address.         007       Illegal characters in InputField         008       OwnerCountry is not valid. Should have a compatible ISO 3166 Value         009       TransType are not supported use. HTTP-POST instead         011       HTTP. GET are not supported use. HTTP-POST instead         012       OwnerState is not valid. Hint use Of for outsite US/Canada.         013       Error in our Peri-Gateway Software. Critical Error.         014       Your are currently not Online         015       The AmountCleared should be at least 100 !!         016       Hello I'm Online PHP.         017       Hello I'm Online PHP.         018       Casherver is down for maintainment.         020       Cannot find at Authorize/Capture to process.                                                                                                    | -13          | Invalid Credit Card Number                                                            |
| -16       Amount Cleared exceeds the max tacket price         000       Status Code Text         001       Missing or wrong Merchantld         002       Redirection not active         003       No Clearing URL specified         004       Wrong or Empty SecretCode         005       No Processing Available.         006       Access Errorl Restricted by Ip-Address.         007       Illegal characters in InputField         008       OwnerCountry is not valid. Should have a compatible ISO 3166 Value         009       TransType are not supported by Is Clearing-Gateway         010       Error From Processor         011       HTTP, GET are not supported use. HTTP. POST instead         012       OwnerState is not valid. Hint use Ob for outsite USA/Canada.         013       Error in our Peri-Gateway Software. Critical Error.         014       Your are currently not Online         015       The AmountCleared should be at least 100 !!         016       Aeloserver Developer Breakpoint. (internal only).         021       Missing InternalOrderId.         022       The Character backlash detected in (Field). Invalid input.         023       Cannot find at Authorize/Capture to process.         024       Terminal Unique 1d Failure         025                                                                                                    | -14          | Too Many transactions from the same card within 24 hours                              |
| -10       Antoduct General exceeds in the max tocket price         000       Status Code Text         001       Missing or wrong Merchantld         002       Redirection not active         003       No Clearing URL specified         004       Wrong or Empty SecretCode         005       No Processing Available.         006       Access Errorl Restricted by Ip-Address.         007       Illegal characters in InputField         008       OwnerCountry is not valid. Should have a compatible ISO 3166 Value         009       TransType are not supported by this Clearing-Gateway         011       HTTP_GET are not supported use. HTTP. POST instead         012       OwnerState is not valid. Hint use OO for outsite USA/Canada.         013       Error in our Perl-Gateway Software. Critical Error.         014       Your are currently not Online         015       The AmountCleared should be at least 100 !!         016       Hello I'm Online Perl.         017       Hello I'm Online Perl.         018       CashServer Developer Breakpoint. (internal only).         020       Required Fields.         021       The Character backslash detected in (Field). Invalid input.         022       The Character backslash detected in (Field). Invalid input.                                                                                                    | -15          | 100 much money cleared from the same card within 24 hours                             |
| 000         Status Core Text.           001         Missing or wrong MerchantId           002         Redirection not active           003         No Clearing URL specified           004         Wrong or Empty SecretCode           005         No Processing Available.           006         Access ErrorI Restricted by Ip-Address.           007         Illegal characters in InputField           008         OwnerCountry is not valid. Should have a compatible ISO 3166 Value           009         TransType are not supported use. HTTP. POST instead           011         HTTP_GET are not supported use. HTTP. POST instead           012         OwnerState is not valid. Hint use OO for outsite USA/Canada.           013         Error in our Perl-Gateway Software. Critical Error.           014         Your are currently not Online           015         The AmountCleared should be at least 100 !!           016         Hello Tim Online PHP.           017         Hello Tim Online PHP.           018         Cashserver is down for maintainment.           020         Required Fields.           021         Missing InternalOrderId.           022         The Character backslash detected in (Field). Invalid input.           023         Cannet find at Authorize/Capture to process. </th <th>-10</th> <th>Amount cleared exceeds the max ticket price</th>  | -10          | Amount cleared exceeds the max ticket price                                           |
| 001         Redirection not active           003         No Clearing URL specified           004         Wrong rempty SecretCode           005         No Processing Available.           006         Access Errorl Restricted by Ip-Address.           007         Illegal characters in InputField           008         OwnerCountry is not valid. Should have a compatible ISO 3166 Value           009         TransType are not supported by this Clearing-Gateway           011         HTTP, GET are not supported use. HTTP, POST instead           012         OwnerState is not valid. Hint use 00 for outsite USA/Canada.           013         Error in our Perl-Gateway Software. Critical Error.           014         Your are currently not Online           015         The AmountCleared should be at least 100 !!           016         Hello 1'm Online PHP.           017         Hello 1'm Online PHP.           018         CashServer Developer Breakpoint. (internal only).           020         Reguired Fields.           021         The Character backlash detected in (Field). Invalid input.           022         The Character backlash detected in (Field). Invalid input.           023         Cannot AddregaBack Code           024         Terminal Socurity Issine. Wrong Harddisc serial Number                                                             | 000          | Status Code Text                                                                      |
| 002         No Clearing URL specified           004         Wrong or Empty SecretCode           005         No Processing Available.           006         Access Errorl Restricted by Ip-Address.           007         Illegal characters in InputField           008         OwnerCountry is not valid. Should have a compatible ISO 3166 Value           009         TransType are not supported by this Clearing-Gateway           010         Error From Processor           011         HTTP. GET are not supported use. HTTP. POST instead           012         OwnerState is not valid. Hint use OO for outsite USA/Canada.           013         Error in our Perl-Gateway Software. Critical Error.           014         Your are currently not Online           015         The AmountCleared should be at least 100 !!           016         Hello Trn Online PHP.           017         Hello Trn Online PHP.           018         Cashserver is down for maintainment.           020         Required Fields.           021         Missing InternalOrderId.           022         The Character backlash detected in (Field). Invalid input.           023         Cannot find at Authorize/Capture to process.           024         Terminal Security Issue. Wrong Harddics serial Number           025                                                                          | 001          | Padirotion pot active                                                                 |
| 003         IN0 Clearning Out. Specret.Code           004         Wrong or Empty Secret.Code           005         No Processing Available.           006         Access Errort Restricted by Ip-Address.           007         Illegal characters in InputField           008         OwnerCountry is not valid. Should have a compatible ISO 3166 Value           009         TransType are not supported by this Clearing-Gateway.           011         HTTP_GET are not supported use. HTTP_POST instead           012         OwnerState is not valid. Hint use OO for outsite USA/Canada.           013         Error in our Peri-Gateway Software. Critical Error.           014         Your are currently not Online           015         The AmountCleared should be at least 100 !!           016         Helio Tm Online Peri.           017         Helio Tm Online Peri.           018         CashServer Developer Breakpoint. (internal only).           019         Cashserver is down for maintainment.           020         Required Fields.           021         Missing InternalOrderId.           022         The Character backslash detected in (Field). Invalid input.           023         Cannot find at Authorize/Capture to process.           024         Terminal Unique Id Failure           025 <th>002</th> <th>No Clearing III specified</th>                 | 002          | No Clearing III specified                                                             |
| 002         No Processing Available.           005         Access Error! Restricted by Ip-Address.           006         Access Error! Restricted by Ip-Address.           007         Illegal characters in InputField           008         OwnerCountry is not valid. Should have a compatible ISO 3166 Value           009         TransType are not supported by this Clearing-Gateway           010         Error From Processor           011         HTTP, GET are not supported use. HTTP. POST instead           012         OwnerState is not valid. Hint use O0 for outsite USA/Canada.           013         Error in our Perl-Gateway Software. Critical Error.           014         Your are currently not Online           015         The AmountCleared should be at least 100 !!           016         Hello I'm Online PHP.           017         Hello I'm Online PHP.           018         CashServer Developer Breakpoint. (internal only).           019         Cashserver is down for maintainment.           020         Required Fields.           021         Missing InternalOrderId.           022         The Character backslash detected in (Field). Invalid input.           023         Cannot find at Authorize/Capture to process.           024         Terminal Secunity Issue. Wrong Harddisc serial Number <th>003</th> <th>Wrong or Empty SecretCode</th> | 003          | Wrong or Empty SecretCode                                                             |
| 006       Access Error' Restricted by Ip-Address.         007       Illegal characters in InputField         008       OwnerCountry is not valid. Should have a compatible ISO 3166 Value         009       TransType are not supported by this Clearing-Gateway         010       Error From Processor         011       HTTP, GET are not supported use. HTTP. POST instead         012       OwnerState is not valid. Hint use O0 for outsite USA/Canada.         013       Error in our Perl-Gateway Software. Critical Error.         014       Your are currently not Online         015       The AmountCleared should be at least 100 !!         016       Hello Tm Online PHP.         017       Hello Tm Online Perl.         018       CashServer Developer Breakpoint. (internal only).         019       Cashserver is down for maintainment.         020       Required Fields.         021       The Character backslash detected in (Field). Invalid input.         022       The Character backslash detected in (Field). Invalid input.         023       Cannot find at Authorize/Capture to process.         024       Terminal Unique I Failure         025       Terminal Unique I Failure         026       Aquirer Userd is not valid         037       Invalid XML code from Acquirer                                                                                        | 005          | No Processing Available                                                               |
| 007       Illegal characters in InputField         008       OwnerCountry is not valid. Should have a compatible ISO 3166 Value         009       TransType are not supported by this Clearing-Gateway         010       Error From Processor         011       HTTP_GET are not supported use. HTTP. POST instead         012       OwnerState is not valid. Hint use OD for outsite USA/Canada.         013       Error in our Perl-Gateway Software. Critical Error.         014       Your are currently not Online         015       The AmountCleared should be at least 100 !!         016       Hello I'm Online Perl.         017       Hello I'm Online Perl.         018       Cashserver Developer Breakpoint. (Internal only).         019       Cashserver berolepore Breakpoint. (Internal only).         021       Missing IntermalOrderId.         022       The Character backslash detected in (Field). Invalid input.         023       Cannot find at Authorize/Capture to process.         024       Terminal Security Issue. Wrong Harddisc serial Number         026       Aquirer UserId is not valid         027       Invalid XML code from Acquirer         028       Invalid XML code from Acquirer         029       The creditcard expiredate is not valid         031       Illegal Cur                                                                               | 006          | Access Frrort Restricted by In-Address                                                |
| 008         OwnerCountry is not valid. Should have a compatible ISO 3166 Value           009         TransType are not supported by this Clearing-Gateway           011         HTTP_GET are not supported use. HTTP_POST instead           011         HTTP_GET are not supported use. HTTP_POST instead           012         OwnerState is not valid. Hint use OO for outsite USA/Canada.           013         Error in our Perl-Gateway Software. Critical Error.           014         Your are currently not Online           015         The AmountCleared should be at least 100 !!           016         Hello I'm Online PHP.           017         Hello I'm Online PHP.           018         CashServer Developer Breakpoint. (internal only).           019         Cashserver is down for maintainment.           020         Required Fields.           021         Missing InternalOrderId.           022         The Character backslash detected in (Field). Invalid input.           023         Cannot find at Authorize/Capture to process.           024         Terminal Unique Id Failure           025         Terminal Security Issue. Wrong Harddisc serial Number           026         Aquirer UserId is not valid           031         Illegal Currency           032         Invalid ChargeBack Code                                                                | 007          | Illegal characters in InputEield                                                      |
| 009       TransType are not supported by this Clearing-Gateway         010       Error From Processor         011       HTTP, GET are not supported use. HTTP POST instead         012       OwnerState is not valid. Hint use OO for outsite USA/Canada.         013       Error in our Perl-Gateway Software. Critical Error.         014       Your are currently not Online         015       The AmountCleared should be at least 100 !!         016       Hello I'm Online PHP.         017       Hello I'm Online PHP.         018       CashServer Developer Breakpoint. (internal only).         019       Cashserver is down for maintainment.         020       Required Fields.         021       Missing InternalOrderId.         022       The Character backslash detected in (Field). Invalid input.         023       Cannot find at Authorize/Capture to process.         024       Terminal Security Issue. Wrong Harddisc serial Number         025       Aguirer UserId is not valid         027       Invalid XML code from Acquirer         028       Invalid XML code from Acquirer         029       The creditcard expiredate is not valid         031       Illegal Internal Currency         032       Tillegal Internal Currency         033       Curr                                                                                                    | 008          | OwnerCountry is not valid. Should have a compatible ISO 3166 Value                    |
| 010       Error From Processor         011       HTTP_GET are not supported use. HTTP POST instead         012       OwnerState is not valid. Hint use OO for outsite USA/Canada.         013       Error in our Perl-Gateway Software. Critical Error.         014       Your are currently not Online         015       The AmountCleared should be at least 100 !!         016       Hello I'm Online PHP.         017       Hello I'm Online Perl.         018       CashServer Developer Breakpoint. (internal only).         020       Required Fields.         021       The Character backlash detected in (Field). Invalid input.         022       The Character backlash detected in (Field). Invalid input.         023       Cannot find at Authorize/Capture to process.         024       Terminal Unique Id Failure         025       Terminal Valid ChargeBack Code         026       Aquirer UserId is not valid         027       Invalid KNL code from Acquirer         028       Invalid KNL code from Acquirer         029       The creditcard expiredate is not valid         030       CurrencyConvert (PHP)         033       CurrencyConvert (PHP)         034       CurrencyConvert (PHP)         035       ShowCurrencies                                                                                                    | 009          | TransType are not supported by this Clearing-Gateway                                  |
| 011       HTTP_GET are not supported use. HTTP_POST instead         012       OwnerState is not valid. Hint use OO for outsite USA/Canada.         013       Error in our Perl-Gateway Software. Critical Error.         014       Your are currently not Online         015       The AmountCleared should be at least 100 !!         016       Hello I'm Online PHP.         017       Hello I'm Online Perl.         018       CashServer Developer Breakpoint. (internal only).         020       Required Fields.         021       Missing InternalOrderId.         022       The Character backslash detected in (Field). Invalid input.         023       Cannot find at Authorize/Capture to process.         024       Terminal Unique Id Failure         025       Terminal Security Issue. Wrong Harddisc serial Number         026       Aquirer UserId is not valid         027       Invalid XML code from Acquirer         028       Invalid XML code from Acquirer         029       The creditcard expiredate is not valid         031       Illegal Currency         032       Illegal Internal Currency         033       CurrencyConvert (PHP)         034       CurrencyConvert (PHP)         035       ShowCurrencies         036 </th <th>010</th> <th>Error From Processor</th>                                                                                              | 010          | Error From Processor                                                                  |
| 012       OwnerState is not valid. Hint use OO for outsite USA/Canada.         013       Error in our Perl-Gateway Software. Critical Error.         014       Your are currently not Online         015       The AmountCleared should be at least 100 !!         016       Hello I'm Online PHP.         017       Hello I'm Online PHP.         018       CashServer Developer Breakpoint. (internal only).         019       CashServer is down for maintainment.         020       Required Fields.         021       Missing InternalOrderId.         022       The Character backslash detected in (Field). Invalid input.         023       Cannot find at Authorize/Capture to process.         024       Terminal Unique 1d Failure         025       Terminal Security Issue. Wrong Harddisc serial Number         026       Aquirer UserId is not valid         027       Invalid XML code from Acquirer         028       Invalid XML code from Acquirer         029       The creditzard expiredate is not valid         030       CurrencyCove is not valid         031       Illegal Currency         032       Illegal Currency         033       Currency Convert (PHP)         035       ShowCurrencies         036       Leng                                                                                                    | 011          | HTTP_GET are not supported use. HTTP_POST instead                                     |
| 013       Error in our Perl-Gateway Software. Critical Error.         014       Your are currently not Online         015       The AmountCleared should be at least 100 !!         016       Hello I'm Online PHP.         017       Hello I'm Online Perl.         018       CashServer Developer Breakpoint. (internal only).         019       Cashserver is down for maintainment.         020       Required Fields.         021       Missing InternalOrderId.         022       The Character backslash detected in (Field). Invalid input.         023       Cannot find at Authorize/Capture to process.         024       Terminal Unique Id Failure         025       Terminal Security Issue. Wrong Handdisc serial Number         026       Aquirer UserId is not valid         027       Invalid ChargeBack Code         028       Invalid ChargeBack Code         029       The creditcard expiredate is not valid         030       CurrencyCode is not valid         031       Illegal Internal Currency         032       Illegal Internal Currency         033       CurrencyConvert (PHP)         034       CurrencyConvert (PHP)         035       ShowCurrencies         036       Length of InternalOrderId may not excee                                                                                                    | 012          | OwnerState is not valid. Hint use OO for outsite USA/Canada.                          |
| 014       Your are currently not Online         015       The AmountCleared should be at least 100 !!         016       Hello 1'm Online PHP.         017       Hello 1'm Online PHP.         018       CashServer Developer Breakpoint. (internal only).         019       CashServer Developer Breakpoint. (internal only).         020       Reguired Fields.         021       Missing InternalOrderId.         022       The Character backslash detected in (Field). Invalid input.         023       Cannot find at Authorize/Capture to process.         024       Terminal Unique 1d Failure         025       Terminal Security Issue. Wrong Harddisc serial Number         026       Aquirer UserId is not valid         027       Invalid ChargeBack Code         028       Invalid XML code from Acquirer         029       The creditcard expiredate is not valid         030       CurrencyCode is not valid         031       Illegal Currency         032       Illegal Currency         033       CurrencyConvert (PHP)         034       CurrencyConvert (PHP)         035       ShowCurrencies         036       Length of InternalOrderId may not exceed (\$number) characters         037       PerILink does not Match                                                                                                    | 013          | Error in our Perl-Gateway Software. Critical Error.                                   |
| 015       The AmountCleared should be at least 100 !!         016       Hello I'm Online PPri.         017       Hello I'm Online Peri.         018       CashServer Developer Breakpoint. (internal only).         019       Cashserver is down for maintainment.         020       Required Fields.         021       Missing InternalOrderId.         022       The Character backslash detected in (Field). Invalid input.         023       Cannot find at Authorize/Capture to process.         024       Terminal Unique Id Failure         025       Terminal Security Issue. Wrong Harddisc serial Number         026       Aquirer UserId is not valid         027       Invalid XML code from Acquirer         028       Invalid XML code from Acquirer         029       The creditcard expiredate is not valid         031       Illegal Currency         032       Illegal Currency         033       CurrencyConvert (PHP)         034       CurrencyConvert (PHP)         035       ShowCurrencies         036       Length of InternalOrderId may not exceed (\$number) characters         037       PerlLink does not Match         038       Aquirer ClearingCard MID is not valid         039       TestCard Number not allowe                                                                                                    | 014          | Your are currently not Online                                                         |
| 016       Hello I'm Online PHP.         017       Hello I'm Online Perl.         018       CashServer Developer Breakpoint. (internal only).         019       CashServer is down for maintainment.         020       Required Fields.         021       Missing InternalOrderId.         022       The Character backslash detected in (Field). Invalid input.         023       Cannot find a Authorize/Capture to process.         024       Terminal Unique Id Failure         025       Terminal Security Issue. Wrong Harddisc serial Number         026       Aquirer UserId is not valid         027       Invalid ChargeBack Code         028       Invalid XML code from Acquirer         029       The creditcard expiredate is not valid         030       CurrencyCode is not valid         031       Ilegal Internal Currency         033       Currency Convertion Failed         034       Currency Convertion Failed         035       ShowCurrencies         036       Length of InternalOrderId may not exceed (\$number) characters         037       PerLink does not Match         038       Aquirer ClearingCard MID is not valid         039       TestCard Number not allowed on Live System         040       ShowAcquir                                                                                                    | 015          | The AmountCleared should be at least 100 !!                                           |
| 017       Helio 1'm Online Perl.         018       CashServer Developer Breakpoint. (internal only).         019       Cashserver is down for maintainment.         020       Required Fields.         021       Missing InternalOrderId.         022       The Character backslash detected in (Field). Invalid input.         023       Cannot find at Authorize/Capture to process.         024       Terminal Unique Id Failure         025       Terminal Security Issue. Wrong Harddisc serial Number         026       Aquirer UserId is not valid         027       Invalid ChargeBack Code         028       Invalid ChargeBack Code         029       The creditcard expiredate is not valid         030       CurrencyCode is not valid         031       Illegal Internal Currency         032       Illegal Internal Currency         033       Currency Convert (PHP)         035       ShowCurrencies         036       Length of InternalOrderId may not exceed (\$number) characters         037       PerlLink does not Match         038       Aquirer ClearingCard MID is not valid         039       TestCard Number not allowed on Live System         041       CreditCardS from \$country is Blocked         043       Cred                                                                                                    | 016          | Hello I'm Online PHP.                                                                 |
| 018       CashServer is down for maintainment.         019       Cashserver is down for maintainment.         020       Required Fields.         021       Missing InternalOrderId.         022       The Character backslash detected in (Field). Invalid input.         023       Cannot find at Authorize/Capture to process.         024       Terminal Scurity Issue. Wrong Harddisc serial Number         026       Aquirer UserId is not valid         027       Invalid KL code from Acquirer         028       Invalid XL code from Acquirer         029       The creditcard expiredate is not valid         030       CurrencyCode is not valid         031       Illegal Internal Currency         032       Illegal Internal Currency         033       Currency Convert (PHP)         035       ShowCurrencies         036       Length of InternalOrderId may not exceed (\$number) characters         038       Aquirer ClearingCard MID is not valid         039       TestCard Number not allowed on Live System         040       ShowAcquireCodes         041       CreditCardCVC code is required         042       RefundLimit is exceeded         043       CreditCards from \$country is Blocked         044       This acq                                                                                                    | 017          | Hello I'm Online Perl.                                                                |
| 019       Cashserver is down for maintainment.         020       Required Fields.         021       Missing InternalOrderId.         022       The Character backslash detected in (Field). Invalid input.         023       Cannot find at Authorize/Capture to process.         024       Terminal Unique Id Failure         025       Terminal Security Issue. Wrong Harddisc serial Number         026       Aquirer UserId is not valid         027       Invalid ChargeBack Code         028       Invalid ChargeBack Code         029       The creditcard expiredate is not valid         030       CurrencyCode is not valid         031       Illegal Currency         032       Illegal Internal Currency         033       Currency Convertion Failed         034       CurrencyConvert (PHP)         035       ShowCurrencies         036       Length of InternalOrderId may not exceed (\$number) characters         037       PerlLink does not Match         038       Aquirer ClearingCard MID is not valid         039       TestCard Number not allowed on Live System         040       ShowAcquireCodes         041       CreditCardCVC code is required         042       RefundLimit is exceeded                                                                                                    | 018          | CashServer Developer Breakpoint. (internal only).                                     |
| 020       Required Fields.         021       Missing InternalOrderId.         022       The Character backslash detected in (Field). Invalid input.         023       Cannot find at Authorize/Capture to process.         024       Terminal Unique Id Failure         025       Terminal Security Issue. Wrong Harddisc serial Number         026       Aquirer UserId is not valid         027       Invalid XML code from Acquirer         028       Invalid XML code from Acquirer         029       The creditcard expiredate is not valid         031       Illegal Currency         032       Illegal Internal Currency         033       Currency Convertion Failed         034       Currency Convertion Failed         035       ShowCurrencies         036       Length of InternalOrderId may not exceed (\$number) characters         037       PerlLink does not Match         038       Aquirer ClearingCard MID is not valid         039       TestCard Number not allowed on Live System         040       ShowAcquireCodes         041       CreditCardCVC code is required         042       RefundLimit is exceeded         043       CreditCards from \$country is Blocked         044       This acquirer does not support r                                                                                                    | 019          | Cashserver is down for maintainment.                                                  |
| 021       Missing Internatorberta.         022       The Character backslash detected in (Field). Invalid input.         023       Cannot find at Authorize/Capture to process.         024       Terminal Unique Id Failure         025       Terminal Security Issue. Wrong Harddisc serial Number         026       Aquirer UserId is not valid         027       Invalid ChargeBack Code         028       Invalid XL code from Acquirer         029       The creditcard expiredate is not valid         030       CurrencyCode is not valid         031       Illegal Internal Currency         033       CurrencyConvertion Failed         034       CurrencyConvert (PHP)         035       ShowCurrencies         036       Length of InternalOrderId may not exceed (\$number) characters         037       PerlLink does not Match         038       Aquirer ClearingCard MID is not valid         039       TestCard Number not allowed on Live System         040       ShowAcquireCodes         041       CreditCardCVC code is required         042       RefundLimit is exceeded         043       CreditCardS from \$country is Blocked         044       This acquirer does not support recurring transactions         045                                                                                                    | 020          | Required Fields.                                                                      |
| 022       The Character backstash detected in (reled), fivial injult.         023       Cannot find at Authorize/Capture to process.         024       Terminal Unique Id Failure         025       Terminal Security Issue. Wrong Harddisc serial Number         026       Aquirer UserId is not valid         027       Invalid ChargeBack Code         028       Invalid XML code from Acquirer         029       The creditcard expiredate is not valid         030       CurrencyCode is not valid         031       Illegal Currency         032       Illegal Internal Currency         033       CurrencyConvertion Failed         034       CurrencyConvert (PHP)         035       ShowCurrencies         036       Length of InternalOrderId may not exceed (\$number) characters         037       PerlLink does not Match         038       Aquirer ClearingCard MID is not valid         039       TestCard Number not allowed on Live System         040       ShowAcquireCodes         041       CreditCardCVC code is required         042       RefundLimit is exceeded         043       CreditCards from \$country is Blocked         044       This acquirer does not support recurring transactions         045       Billing                                                                                                    | 021          | Missing InternalOrderid.                                                              |
| 023       Cannot find a Authonize/capture to process.         024       Terminal Unique Id Failure         025       Terminal Security Issue. Wrong Harddisc serial Number         026       Aquirer UserId is not valid         027       Invalid ChargeBack Code         028       Invalid XML code from Acquirer         029       The creditcard expiredate is not valid         030       CurrencyCode is not valid         031       Illegal Currency         032       Illegal Internal Currency         033       Currency Convertion Failed         034       CurrencyConvert (PHP)         035       ShowCurrencies         036       Length of InternalOrderId may not exceed (\$number) characters         037       PertLink does not Match         038       Aquirer ClearingCard MID is not valid         039       TestCard Number not allowed on Live System         040       ShowAcquireCodes         041       CreditCardCVC code is required         042       RefundLimit is exceeded         043       CreditCards from \$country is Blocked         044       This acquirer does not support recurring transactions         045       Billing interval must be -5 or higher, check merchant guide for more info         046                                                                                                    | 022          | Cannot find at Authorize/Canture to process                                           |
| 024       Terminal Security Issue. Wrong Harddisc serial Number         025       Terminal Security Issue. Wrong Harddisc serial Number         026       Aquirer UserId is not valid         027       Invalid ChargeBack Code         028       Invalid XML code from Acquirer         029       The creditcard expiredate is not valid         030       CurrencyCode is not valid         031       Illegal Currency         032       Illegal Currency         033       Currency Convertion Failed         034       CurrencyConvert (PHP)         035       ShowCurrencies         036       Length of InternalOrderId may not exceed (\$number) characters         037       PerLink does not Match         038       Aquirer ClearingCard MID is not valid         039       TestCard Number not allowed on Live System         040       ShowAcquireCodes         041       CreditCardCVC code is required         042       RefundLimit is exceeded         043       CreditCards from \$country is Blocked         044       This acquirer does not support recurring transactions         045       Billing interval must be -5 or higher, check merchant guide for more info         046       Transtype Authorize or Sale after Authorize is not allowed here. Use Tran                                                                                                    | 023          | Terminal Unique Id Failure                                                            |
| 026       Aquirer Userli is not valid         027       Invalid ChargeBack Code         028       Invalid XML code from Acquirer         029       The creditcard expiredate is not valid         030       CurrencyCode is not valid         031       Illegal Currency         032       Illegal Internal Currency         033       Currency Convertion Failed         034       CurrencyConvert (PHP)         035       ShowCurrencies         036       Length of InternalOrderId may not exceed (\$number) characters         037       PerlLink does not Match         038       Aquirer ClearingCard MID is not valid         039       TestCard Number not allowed on Live System         040       ShowAcquireCodes         041       CreditCardCVC code is required         042       RefundLimit is exceeded         043       CreditCards from \$country is Blocked         044       This acquirer does not support recurring transactions         045       Billing interval must be -5 or higher, check merchant guide for more info         046       Transtype Authorize or Sale after Authorize is not allowed here. Use Transtype 3 or 8<br>Instead         047       IP and Credit Card is not from same country                                                                                                    | 024          | Terminal Security Issue, Wrong Harddisc serial Number                                 |
| 027       Invalid ChargeBack Code         028       Invalid XML code from Acquirer         029       The creditcard expiredate is not valid         030       CurrencyCode is not valid         031       Illegal Currency         032       Illegal Internal Currency         033       CurrencyConvert (PHP)         035       ShowCurrencies         036       Length of InternalOrderId may not exceed (\$number) characters         037       PerlLink does not Match         038       Aquirer ClearingCard MID is not valid         039       TestCard Number not allowed on Live System         040       ShowAcquireCodes         041       CreditCardCVC code is required         042       RefundLimit is exceeded         043       CreditCards from \$country is Blocked         044       This acquirer does not support recurring transactions         045       Billing interval must be -5 or higher, check merchant guide for more info         046       Transtype Authorize or Sale after Authorize is not allowed here. Use Transtype 3 or 8          047       IP and Credit Card is not from same country                                                                                                    | 026          | Anuirer UserId is not valid                                                           |
| 028Invalid XML code from Acquirer029The creditcard expiredate is not valid030CurrencyCode is not valid031Illegal Currency032Illegal Internal Currency033Currency Convertion Failed034CurrencyConvert (PHP)035ShowCurrencies036Length of InternalOrderId may not exceed (\$number) characters037PerlLink does not Match038Aquirer ClearingCard MID is not valid039TestCard Number not allowed on Live System040ShowAcquireCodes041CreditCardCVC code is required043CreditCards from \$country is Blocked044This acquirer does not support recurring transactions045Billing interval must be -5 or higher, check merchant guide for more info046Transtype Authorize or Sale after Authorize is not allowed here. Use Transtype 3 or 8<br>Instead047IP and Credit Card is not from same country                                                                                                    | 027          | Invalid ChargeBack Code                                                               |
| 029The creditcard expiredate is not valid030CurrencyCode is not valid031Illegal Currency032Illegal Internal Currency033Currency Convertion Failed034CurrencyConvert (PHP)035ShowCurrencies036Length of InternalOrderId may not exceed (\$number) characters037PerlLink does not Match038Aquirer ClearingCard MID is not valid039TestCard Number not allowed on Live System040ShowAcquireCodes041CreditCardCVC code is required043CreditCard from \$country is Blocked044This acquirer does not support recurring transactions045Billing interval must be -5 or higher, check merchant guide for more info046Instead047IP and Credit Card is not from same country                                                                                                    | 028          | Invalid XML code from Acquirer                                                        |
| 030CurrencyCode is not valid031Illegal Currency032Illegal Internal Currency033Currency Convertion Failed034CurrencyConvert (PHP)035ShowCurrencies036Length of InternalOrderId may not exceed (\$number) characters037PerlLink does not Match038Aquirer ClearingCard MID is not valid039TestCard Number not allowed on Live System040ShowAcquireCodes041CreditCardCVC code is required042RefundLimit is exceeded043CreditCards from \$country is Blocked044This acquirer does not support recurring transactions045Billing interval must be -5 or higher, check merchant guide for more info046Transtype Authorize or Sale after Authorize is not allowed here. Use Transtype 3 or 8<br>Instead047IP and Credit Card is not from same country                                                                                                    | 029          | The creditcard expiredate is not valid                                                |
| 031Illegal Currency032Illegal Internal Currency033Currency Convertion Failed034CurrencyConvert (PHP)035ShowCurrencies036Length of InternalOrderId may not exceed (\$number) characters037PerlLink does not Match038Aquirer ClearingCard MID is not valid039TestCard Number not allowed on Live System040ShowAcquireCodes041CreditCardCVC code is required042RefundLimit is exceeded043CreditCards from \$country is Blocked044This acquirer does not support recurring transactions045Billing interval must be -5 or higher, check merchant guide for more info046Transtype Authorize or Sale after Authorize is not allowed here. Use Transtype 3 or 8<br>Instead047IP and Credit Card is not from same country                                                                                                    | 030          | CurrencyCode is not valid                                                             |
| 032Illegal Internal Currency033Currency Convertion Failed034CurrencyConvert (PHP)035ShowCurrencies036Length of InternalOrderId may not exceed (\$number) characters037PerlLink does not Match038Aquirer ClearingCard MID is not valid039TestCard Number not allowed on Live System040ShowAcquireCodes041CreditCardCVC code is required042RefundLimit is exceeded043CreditCards from \$country is Blocked044This acquirer does not support recurring transactions045Billing interval must be -5 or higher, check merchant guide for more info046Transtype Authorize or Sale after Authorize is not allowed here. Use Transtype 3 or 8<br>Instead047IP and Credit Card is not from same country                                                                                                    | 031          | Illegal Currency                                                                      |
| 033Currency Convertion Failed034CurrencyConvert (PHP)035ShowCurrencies036Length of InternalOrderId may not exceed (\$number) characters037PerlLink does not Match038Aquirer ClearingCard MID is not valid039TestCard Number not allowed on Live System040ShowAcquireCodes041CreditCardCVC code is required042RefundLimit is exceeded043CreditCards from \$country is Blocked044This acquirer does not support recurring transactions045Billing interval must be -5 or higher, check merchant guide for more info046Transtype Authorize or Sale after Authorize is not allowed here. Use Transtype 3 or 8<br>Instead047IP and Credit Card is not from same country                                                                                                    | 032          | Illegal Internal Currency                                                             |
| 034CurrencyConvert (PHP)035ShowCurrencies036Length of InternalOrderId may not exceed (\$number) characters037PerlLink does not Match038Aquirer ClearingCard MID is not valid039TestCard Number not allowed on Live System040ShowAcquireCodes041CreditCardCVC code is required042RefundLimit is exceeded043CreditCards from \$country is Blocked044This acquirer does not support recurring transactions045Billing interval must be -5 or higher, check merchant guide for more info046Transtype Authorize or Sale after Authorize is not allowed here. Use Transtype 3 or 8<br>Instead047IP and Credit Card is not from same country                                                                                                    | 033          | Currency Convertion Failed                                                            |
| 035ShowCurrencies036Length of InternalOrderId may not exceed (\$number) characters037PerlLink does not Match038Aquirer ClearingCard MID is not valid039TestCard Number not allowed on Live System040ShowAcquireCodes041CreditCardCVC code is required042RefundLimit is exceeded043CreditCards from \$country is Blocked044This acquirer does not support recurring transactions045Billing interval must be -5 or higher, check merchant guide for more info046Transtype Authorize or Sale after Authorize is not allowed here. Use Transtype 3 or 8<br>Instead047IP and Credit Card is not from same country                                                                                                    | 034          | CurrencyConvert (PHP)                                                                 |
| 036Length of InternalOrderId may not exceed (\$number) characters037PerlLink does not Match038Aquirer ClearingCard MID is not valid039TestCard Number not allowed on Live System040ShowAcquireCodes041CreditCardCVC code is required042RefundLimit is exceeded043CreditCards from \$country is Blocked044This acquirer does not support recurring transactions045Billing interval must be -5 or higher, check merchant guide for more info046Transtype Authorize or Sale after Authorize is not allowed here. Use Transtype 3 or 8<br>Instead047IP and Credit Card is not from same country                                                                                                    | 035          | ShowCurrencies                                                                        |
| 037PerlLink does not Match038Aquirer ClearingCard MID is not valid039TestCard Number not allowed on Live System040ShowAcquireCodes041CreditCardCVC code is required042RefundLimit is exceeded043CreditCards from \$country is Blocked044This acquirer does not support recurring transactions045Billing interval must be -5 or higher, check merchant guide for more info046Transtype Authorize or Sale after Authorize is not allowed here. Use Transtype 3 or 8047IP and Credit Card is not from same country                                                                                                    | 036          | Length of InternalOrderId may not exceed (\$number) characters                        |
| 038       Aquirer ClearingCard MID is not valid         039       TestCard Number not allowed on Live System         040       ShowAcquireCodes         041       CreditCardCVC code is required         042       RefundLimit is exceeded         043       CreditCards from \$country is Blocked         044       This acquirer does not support recurring transactions         045       Billing interval must be -5 or higher, check merchant guide for more info         046       Transtype Authorize or Sale after Authorize is not allowed here. Use Transtype 3 or 8         047       IP and Credit Card is not from same country                                                                                                    | 037          | PeriLink does not Match                                                               |
| 039       TestCard Number not allowed on Live System         040       ShowAcquireCodes         041       CreditCardCVC code is required         042       RefundLimit is exceeded         043       CreditCards from \$country is Blocked         044       This acquirer does not support recurring transactions         045       Billing interval must be -5 or higher, check merchant guide for more info         046       Transtype Authorize or Sale after Authorize is not allowed here. Use Transtype 3 or 8         047       IP and Credit Card is not from same country                                                                                                    | 038          | Aquirer ClearingCard MID is not valid                                                 |
| 040       SnowAcquireCodes         041       CreditCardCVC code is required         042       RefundLimit is exceeded         043       CreditCards from \$country is Blocked         044       This acquirer does not support recurring transactions         045       Billing interval must be -5 or higher, check merchant guide for more info         046       Transtype Authorize or Sale after Authorize is not allowed here. Use Transtype 3 or 8         047       IP and Credit Card is not from same country                                                                                                    | 039          | lestCard Number not allowed on Live System                                            |
| 041       CreditCardeve code is required         042       RefundLimit is exceeded         043       CreditCards from \$country is Blocked         044       This acquirer does not support recurring transactions         044       This acquirer does not support recurring transactions         045       Billing interval must be -5 or higher, check merchant guide for more info         046       Transtype Authorize or Sale after Authorize is not allowed here. Use Transtype 3 or 8         047       IP and Credit Card is not from same country                                                                                                    | 040          | ShowAcquireCodes                                                                      |
| 042       Refutibilities exceeded         043       CreditCards from \$country is Blocked         044       This acquirer does not support recurring transactions         045       Billing interval must be -5 or higher, check merchant guide for more info         046       Transtype Authorize or Sale after Authorize is not allowed here. Use Transtype 3 or 8         047       IP and Credit Card is not from same country                                                                                                    | 041          | CreatCaracVC code is required                                                         |
| 043     Creates not support recurring transactions       044     This acquirer does not support recurring transactions       045     Billing interval must be -5 or higher, check merchant guide for more info       046     Transtype Authorize or Sale after Authorize is not allowed here. Use Transtype 3 or 8       047     IP and Credit Card is not from same country                                                                                                    | 042          | CreditCards from \$country is Blocked                                                 |
| 044     This acquirer does not support recurring transactions       045     Billing interval must be -5 or higher, check merchant guide for more info       046     Transtype Authorize or Sale after Authorize is not allowed here. Use Transtype 3 or 8<br>Instead       047     IP and Credit Card is not from same country                                                                                                    | 043          |                                                                                       |
| 045     Billing interval must be -5 or higher, check merchant guide for more info       046     Transtype Authorize or Sale after Authorize is not allowed here. Use Transtype 3 or 8<br>Instead       047     IP and Credit Card is not from same country                                                                                                    | 044          | This acquirer does not support recurring transactions                                 |
| 046     Transtype Authorize or Sale after Authorize is not allowed here. Use Transtype 3 or 8       047     IP and Credit Card is not from same country                                                                                                    | 045          | Billing interval must be -5 or higher, check merchant guide for more info             |
| 047 IP and Credit Card is not from same country                                                                                                    | 046          | Transtype Authorize or Sale after Authorize is not allowed here. Use Transtype 3 or 8 |
|                                                                                                    | 047          | Instead<br>IP and Credit Card is not from same country                                |

## 4 State Codes

| US/Canadian State Codes | State                   |
|-------------------------|-------------------------|
|                         | Outside US or Canada    |
|                         |                         |
| AK                      | Alaska                  |
| AZ                      | Arizona                 |
| AR                      | Arkansas                |
| СА                      | California              |
| СО                      | Colorado                |
| СТ                      | Connecticut             |
| DC                      | District of Columbia    |
| DE                      | Delaware                |
| FL                      | Florida                 |
| GA                      | Georgia                 |
| HI                      | Hawaii                  |
| ID                      | Idaho                   |
|                         | Illinois                |
| IN                      | Indiana                 |
| IA                      | IOWA                    |
| K5                      | Kalisas                 |
|                         | Louisiana               |
| LA<br>ME                | Maine                   |
| MD                      | Maryland                |
| MA                      | Massachusetts           |
| MI                      | Michigan                |
| MN                      | Minnesota               |
| MS                      | Mississippi             |
| MO                      | Missouri                |
| MT                      | Montana                 |
| NE                      | Nebraska                |
| NV                      | Nevada                  |
| NH                      | New Hampshire           |
| NJ                      | New Jersey              |
| NM                      | New Mexico              |
| NY                      | New York                |
| NC                      | North Carolina          |
| ND                      |                         |
|                         | Olio                    |
|                         |                         |
| ΡΔ                      | Pennsylvania            |
| PR                      | Puerto Rico             |
| RI                      | Rhode Island            |
| SC                      | South Carolina          |
| SD                      | South Dakota            |
| TN                      | Tennessee               |
| ТХ                      | Texas                   |
| UT                      | Utah                    |
| VT                      | Vermont                 |
| VA                      | Virginia                |
| WA                      | Washington              |
| WV                      | West Virginia           |
| WI                      | Wisconsin<br>Museumin z |
|                         | Alberta                 |
| AD<br>BC                | River ta                |
|                         | Manitoha                |
| NR                      | New Brunswick           |
| NF                      | New Foundland           |
| NT                      | Northwest Territories   |
| NS                      | Nova Scotia             |
| NT                      | Nunavut                 |
| ON                      | Ontario                 |
| PE                      | Prince Edward Island    |
| QC                      | Quebec                  |

| SK | Saskatchewan |
|----|--------------|
| ΥT | Yukon        |

## 5 PHP Code Example

<?

This chapter will show examples in PHP of the entire payment process.

The payment page. Below is an example of the form that starts the payment. When the "Make Payment" button is pressed, the SPF will start and the cardholder can start the payment. Further examples can be found in examples.html

```
<html>
<head>
<title>Test Payment</title>
</head>
<body>
<form method="POST" action="https://test.com/spfv2/spfv2.php">
        <input type="hidden" value="1" name="transtype">
        <input type="hidden" value="sdf6a6yr3f3df33" name="secret">
        <input type="hidden" value="https://www.cyberbit.eu/bjarne test/accept.php"</pre>
name="accepturl">
        <input type="hidden" value="CyberTest" name="merchantid">
        <input type="hidden" value="test3" name="InternalorderId">
        <input type="hidden" value="978" name="currencycode">
        <input type="hidden" value="100" name="amountcleared">
        <input type="hidden" value="28006f49d5ffc3a60adbe4898594e749ee34b055"</pre>
name="hash">
        <input type="hidden" value="cardholder@email.com" name="owneremail">
        <input type="hidden" value="some street" name="owneraddress">
        <input type="hidden" value="123" name="owneraddressnumber">
        <input type="hidden" value="London" name="ownercity">
<input type="hidden" value="00" name="ownerstate">
        <input type="hidden" value="GB" name="ownercountry">
        <input type="hidden" value="Larry" name="ownerfirstname">
        <input type="hidden" value="Smith" name="ownerlastname">
        <input type="hidden" value="123456" name="ownerzip">
        <input type="hidden" value="+442154856354" name="ownerphone">
        <input type="hidden" value='"Item Number";"Item Description";"Amount";"Price"'</pre>
name="header">
        <input type="hidden" value='"1";"Blue car";"1";"1.000,00"' name="orderline1">
        <input type="hidden" value='"2";"Red bike";"2";"250,00"' name="orderline2">
        <input type="hidden" value='"Shipping";"150,00"' name="shipping">
<input type="hidden" value='"Total";"1.650,00"' name="total">
        <input type="submit" value="Make Payment">
</body>
</html>
```

Page linked to the Callback URL. The code below is for test purpose only to see what data is returned. It writes all callback data to a file. In a "Live" situation this page should be where the order is acknowledged and reserved for the cardholder.

*OBS*: Be sure the chante (\$hashingKey = "xxxxxx";) with the hashing code provided by Cyberbit A/S.

// This PHP example writes all callback data to a file called callback.txt

```
$hashingKey = "xxxxxx";
$fingerprint= trim($_POST['fingerprint']);
$xml = trim($_POST['xml']);
// Check if fingerprint matches
if (shal($xml.$hashingKey) == $fingerprint) {
    $string.= "FINGERPRINT: " . $fingerprint . "\n\n";
    $string.= $statuscode;
} else {
    $string = "Fingerprint did not match";
}
$handle = fopen("callback.txt","w");
fwrite($handle, $string);
fclose($handle);
?>
```

Accept page. This is the accept page the cardholder will be returned to when a payment is done. Because if the cross-domain policies in mozilla, as described earlier, this page will be shown in the payment window. The example below will take the data returned by the Payment Gateway and direct the cardholder and the data to a receipt page on the merchant's website.

```
<?php
$hashingKey = "xxxxxxx";
echo "<h1>Accept</h1>";
t = array();
foreach($ GET as $key => $value) {
   $tmp[strtoupper($key)] = $value;
}
$str = $tmp['STATUSCODE'];
$str .= $tmp['STATUSTEXT'];
$str .= $tmp['ORDERID'];
$str .= $tmp['TIME'];
$ GET['MyHash'] = sha1($str.$hashingKey);
echo "";
print_r($_GET);
echo "";
?>
```

XML Parser. As mentioned earlier the transaction result is sent to the callback URL, but before the data can be used the XML has to be parsed. Below is an example on how to parse the transaction XML using PHP.

```
<?
$xml = trim($_POST['xml']);
$p = xml_parser_create();
xml_parse_into_struct($p, $xml, $vals, $index);
xml_parser_free($p);</pre>
```

```
for ($i = 0; $i < count($vals); $i++) {
    if ($vals[$i][type] == 'complete') {
        print $vals[$i][tag] . " - " . $vals[$i][value];
     }
}</pre>
```

## 6 XML Example

The example below is how an XML message could look. The information in the top, the <Response> tag, is information specific from the Payment Gateway and the information in the lower part, the <ReturnInfo> is information received from the merchant's website.

| <eccpro></eccpro>                                              |
|----------------------------------------------------------------|
| <response></response>                                          |
| <statuscode>000</statuscode>                                   |
| <statustext>Success From Processor</statustext>                |
| <methodcall>POST</methodcall>                                  |
| <siteurl>test.xxxxx.xx</siteurl>                               |
| <ipaddress>xxx.xxx.xxx</ipaddress>                             |
| <processdate>2007-03-29 16:16:34</processdate>                 |
| <processusedtime>1.3863520622253</processusedtime>             |
| <merchantid>xxxxxxx</merchantid>                               |
| <processstatus>0</processstatus>                               |
| <processstatustext>Transaction OK</processstatustext>          |
| <acquirecode>0</acquirecode>                                   |
| <acquiretext>Transaction OK</acquiretext>                      |
| <orderid>test1234</orderid>                                    |
| <authresponse>422666</authresponse>                            |
| <processorderid>C381600117517779515367 422666</processorderid> |
|                                                                |
|                                                                |